# 在思科企業無線接入點中配置簡單網路管理協定

## 目標

本文的目的是顯示如何在思科企業無線(CBW)存取點(AP)上設定簡易網路管理通訊協定(SNMP)設定。

#### 適用裝置 |軟體版本

- 140AC(<u>產品手冊)</u> | 10.0.1.0 <u>(下載最新版本)</u>
- 145AC(<u>產品手冊)</u> | 10.0.1.0 <u>(下載最新版本)</u>
- 240AC(<u>產品手冊)</u> | 10.0.1.0(下載<u>最新版</u>)

### 簡介

CBW AP支援最新的802.11ac Wave 2標準,以實現更高的效能、更出色的訪問能力和更高的網路 密度。它們通過高度安全可靠的無線連線提供行業領先的效能,提供強大的移動終端使用者體驗。

SNMP是一種常用的網路管理協定,用於從網路中的所有裝置收集資訊並配置和管理這些裝置。您可以使用主AP Web介面配置SNMP v2c和SNMP v3訪問模式。SNMPv2c是基於社群字串的SNMPv2管理框架。社群字串是一種密碼,以明文傳輸。SNMP v3功能通過驗證和加密網路上的資料包提供對裝置的安全訪問。

您可以為主AP配置以下SNMP訪問模式:

- 僅限SNMP v2c
- 僅限SNMP v3
- SNMP v2c和SNMP v3
- SNMP v2c和SNMP v3

## 設定SNMP

步驟1

選擇Advanced > SNMP。

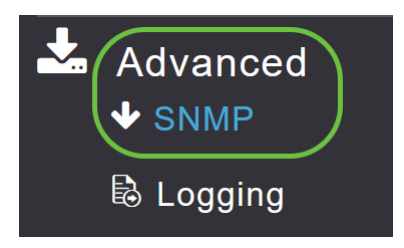

#### 步驟2

啟用SNMP服務選項,以使用MIB瀏覽器查詢配置。

| SNMP                                                                  |                                                          |
|-----------------------------------------------------------------------|----------------------------------------------------------|
| ✤ Service Disabled                                                    |                                                          |
| Service<br>SNMP Access<br>Read Only Community<br>Read-Write Community | <ul> <li>✓ ✓ ✓ ✓ ✓ ✓ ✓ ✓ ✓ ✓ ✓ ✓ ✓ ✓ ✓ ✓ ✓ ✓ ✓</li></ul> |
|                                                                       | Apply                                                    |

#### 步驟3

在SNMP設定視窗中,選中*SNMP Access*旁邊的相應覈取方塊以啟用所需的SNMP模式。 預設模式為v2c(或者預設情況下同時選擇或都不選擇SNMP訪問模式)。 選定的SNMP訪問模式已啟用。

| SNMP                |          |
|---------------------|----------|
| ✤ Service Disabled  |          |
| Corvio              |          |
| Servic              | e v      |
| SNMP Acces          |          |
| Read Only Communit  | y public |
| Read-Write Communit | ty ***** |
|                     | Apply    |

### 在「Read Only Community」欄位中,輸入所需的社群名稱。預設名稱為public。

| SNMP               |                |
|--------------------|----------------|
| ✤ Service Disabled |                |
| Serv               |                |
| SNMP Acc           | ess V2C 🗹 V3 🗹 |
| Read Only Commu    | nity public    |
| Read-Write Commu   | nity *****     |
|                    | Apply          |

#### 步驟5

在「Read-Write Community」欄位中,輸入所需的社群名稱。預設名稱為private。

| SNMP      |                |                |
|-----------|----------------|----------------|
| ✤ Service | Disabled       |                |
|           |                |                |
|           | Serv           | rice 🚺 😨       |
|           | SNMP Acc       | ess V2C 🗹 V3 🗹 |
| Re        | ad Only Commu  | nity public    |
| Rea       | ad-Write Commu | nity *****     |
|           |                | Apply          |

#### 步驟6

按一下「Apply」。

| SNMP      |                |                |
|-----------|----------------|----------------|
| ✤ Service | Disabled       |                |
|           | Serv           |                |
|           | SNMP Acce      | ess V2C 🗹 V3 🗹 |
| Re        | ad Only Commu  | nity public    |
| Rea       | ad-Write Commu | nity *****     |
|           |                | Apply          |

#### 第7步

要配置SNMP陷阱接收器,請點選Add New SNMP Trap Receiver。此工具接收、記錄並顯示網路 裝置傳送的SNMP陷阱。預設設定為Disabled。

| SNMP Trap Receivers |                    |            |        |        |
|---------------------|--------------------|------------|--------|--------|
| ⊕Add New            | SNMP Trap Receiver |            |        |        |
| Action              | Receiver Name      | IP Address | Status | SNMPv3 |

#### 步驟8

在Add SNMP Trap Receiver 視窗中,配置以下內容:

- 接收方名稱
- 要連線的伺服器的IP地址
- 狀態
- 啟用SNMPv3的選項

按一下「Apply」。

| Add SNMP Trap Receiv | /er           | ×      |
|----------------------|---------------|--------|
| Receiver Name        | Test          |        |
| IP Address           | 172.123.10.24 | 2      |
| Status               | Enable •      | 3      |
| SNMPv3               | 4             |        |
|                      | O Apply       | Cancel |

新增SNMPv3使用者

步驟1

選擇Advanced > SNMP。

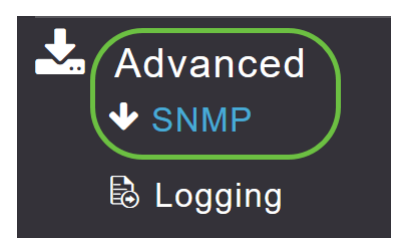

#### 步驟2

在SNMP Setup視窗的SNMPv3 Users部分下,按一下Add New SNMPv3 User按鈕。

| SNMP V3 Users |              |             |                         |                  |
|---------------|--------------|-------------|-------------------------|------------------|
| ⊕Add New      | SNMP V3 User |             |                         |                  |
| Action        | User Name    | Access Mode | Authentication protocol | Privacy Protocol |

#### 步**驟**3

在Add SNMP v3 User視窗中,輸入以下詳細資訊:

- 使用者名稱 輸入新SNMPv3使用者的所需使用者名稱。
- Access Mode 從下拉式清單中選擇所需的模式之一:唯讀或讀取/寫入。預設值為Read。
- Authentication protocol 從Authentication Protocol下拉選單中,選擇以下選項之一:HMAC-MD5、HMAC-SHA或無。預設身份驗證協定是HMAC-SHA。
- Authentication Password 輸入所需的身份驗證密碼。密碼長度最少為12-31個字元。
- *確認身份驗證密*碼 確認上面指定的身份驗證密碼。您可以選中Show Password覈取方塊以 顯示Authentication Password和Confirm Authentication Password欄位中的條目,並驗證字元 是否匹配。
- *Privacy Protocol* 從下拉選單中,選擇下列選項之一:CBC-DES、CFB-AES-128或None。 預設隱私協定是**CFB-AES-128**。

- 隱私密碼 輸入所需的隱私密碼。密碼長度最少為12-31個字元。
- *確認隱私密碼* 確認上面指定的隱私密碼。您可以選中Show Password覈取方塊以顯示 Privacy Password和Confirm Privacy Password欄位中的條目,並驗證字元是否匹配。

| Add SNMP V3 User                |                        | × |
|---------------------------------|------------------------|---|
| User Name *                     | Test                   |   |
| Access Mode                     | Read Only(Default)     |   |
| Authentication protocol         | HMAC-SHA(Default)      |   |
| Authentication Password         | •••••                  |   |
| Confirm Authentication Password | •••••                  |   |
|                                 | Show Password          |   |
| Privacy Protocol                | CFB-AES-128(Default) • |   |
| Privacy Password                | •••••                  |   |
| Confirm Privacy Password        | •••••                  |   |
|                                 | Show Password          |   |
|                                 | ⊘ Apply (⊗ Cancel      |   |

#### 步驟4

按一下Apply以建立新的SNMPv3使用者。

| Add SNMP V3 User                |                      |
|---------------------------------|----------------------|
| User Name *                     | Test                 |
| Access Mode                     | Read Only(Default)   |
| Authentication protocol         | HMAC-SHA(Default)    |
| Authentication Password         | •••••                |
| Confirm Authentication Password | •••••                |
|                                 | Show Password        |
| Privacy Protocol                | CFB-AES-128(Default) |
| Privacy Password                | •••••                |
| Confirm Privacy Password        | •••••                |
|                                 | Show Password        |
|                                 | O Apply S Cancel     |

新新增的SNMPv3使用者顯示在SNMP Setup(SNMP設定)視窗的*SNMP V3使用者*(SNMP V3使 用者)表中。

| SNMP \ | /3 Users         |                    |                         |                      |
|--------|------------------|--------------------|-------------------------|----------------------|
| ⊕Add N | lew SNMP V3 User |                    |                         |                      |
| Action | User Name        | Access Mode        | Authentication protocol | Privacy Protocol     |
| ×      | Test             | Read Only(Default) | HMAC-SHA(Default)       | CFB-AES-128(Default) |
| ×      | ciscoA2          | Read Only(Default) | HMAC-SHA(Default)       | CFB-AES-128(Default) |

最多可新增7個SNMPv3使用者。

刪除SNMPv3使用者

步驟1

選擇Advanced > SNMP。

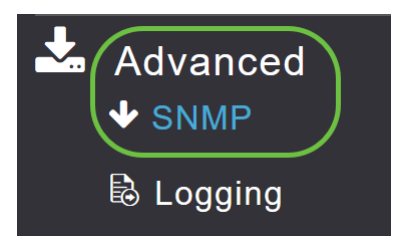

#### 步**驟**2

在*SNMP設定*中,按一下包含您要刪除的SNMPv3使用者的行中的X圖示。

| SNMP V3               | 3 Users   |                    |                         |                      |  |
|-----------------------|-----------|--------------------|-------------------------|----------------------|--|
| ⊕Add New SNMP V3 User |           |                    |                         |                      |  |
| Action                | User Name | Access Mode        | Authentication protocol | Privacy Protocol     |  |
| ×                     | Test      | Read Only(Default) | HMAC-SHA(Default)       | CFB-AES-128(Default) |  |

#### 步驟3

出現一個彈出視窗以確認操作。按一下「OK」(確定)。

Are you sure? You want to delete this User.

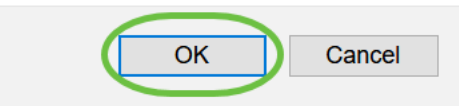

SNMPv3 Users表將刷新,並從表中刪除已刪除條目。

## 結論

一切就緒!您現在已在CBW AP中成功配置SNMP。要瞭解更多資訊,請閱讀下面的文章並輕鬆管 理您的網路。

<u>常見問題 韌體升級 RLAN 應用程式分析 客戶端分析 主AP工具 Umbrella WLAN使用者 記錄 流量調節 羅格 干擾源 組態管理 埠配置網狀模式</u>